## ИНСТРУКЦИЯ ПО РАБОТЕ С САЙТОМ ИНФОРМАЦИОННОЙ ПОДДЕРЖКИ РАБОТЫ ПРИЕМНОЙ КОМИССИИ СТАВРОПОЛЬСКОГО ПРЕЗИДЕНТСКОГО КАДЕТСКОГО УЧИЛИЩА

Для начала вам необходимо выйти на сайт Ставропольского президентского кадетского училища www.stpku.ru, далее следует войти в раздел «Поступающим» и выбрать строку «Сайт информационной поддержки работы приемной комиссии СПКУ».

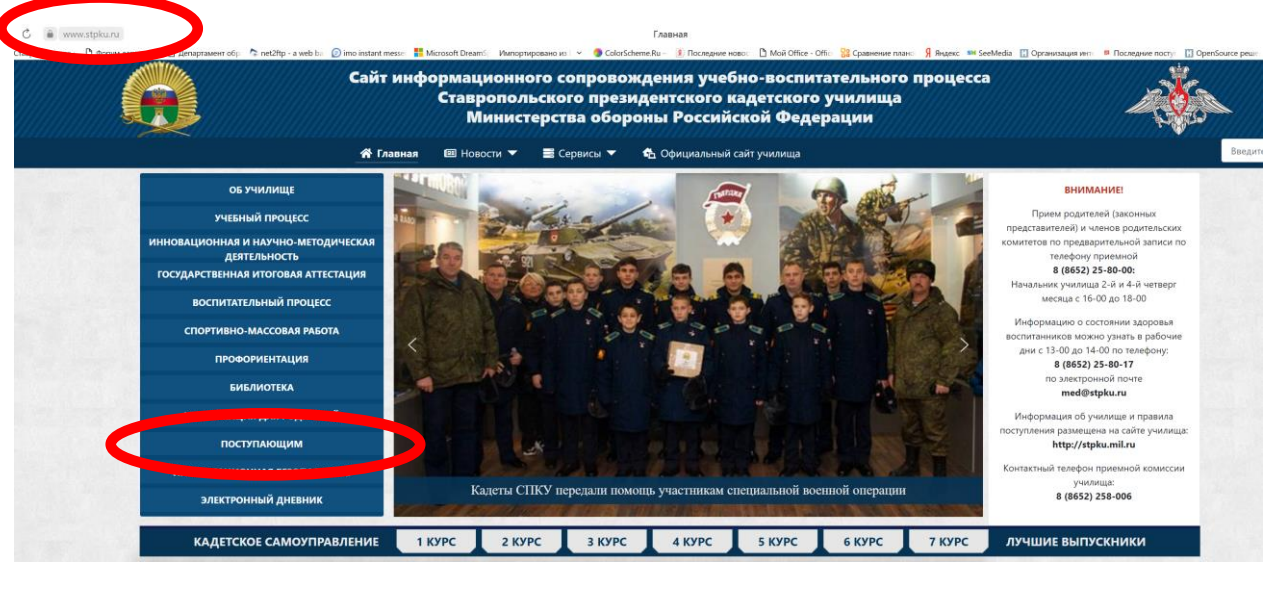

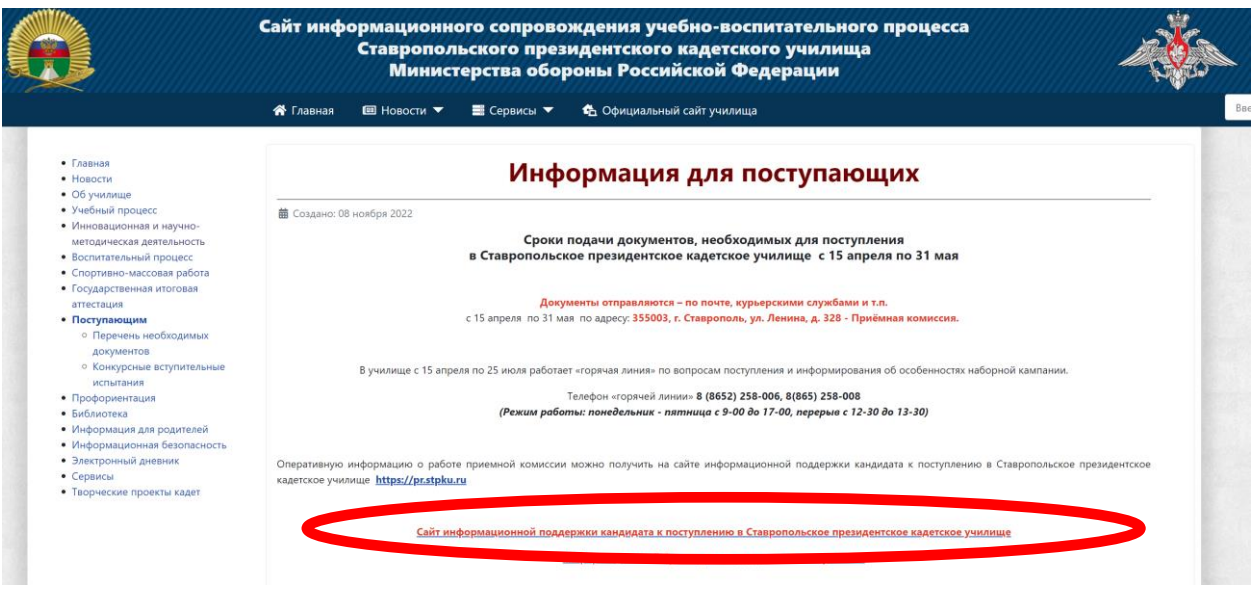

## В новой вкладке откроется сайт информационной поддержки. Выберете команду «Регистрация» и заполните поля в регистрационной форме.

|                              | Сайт информационной поддержки<br>приемной комиссии<br>Ставропольского президентского кадетского училища |
|------------------------------|----------------------------------------------------------------------------------------------------|
| Главное меню                 | Главная                                                                                                 |
| = Главная                    | Данный сайт предназначен для дополнительного информирования кандидатов на                               |
|                              | поступление в СПКУ и их законных представителей о работе приемной комиссии.                             |
| Регистрация на сайте         | После регистрации на сайте, появляется возможность внесения сведений о                                  |
|                              | кандидате для получения дополнительной информации о статусе личного дела:                               |
| Погин                        | 1. После регистрации личного дела кандидата в приемной комиссии училища                                 |
|                              | <ul> <li>номер личного дела;</li> </ul>                                                                 |
| Пароль                       | <ul> <li>статус рассмотрения личного дела;</li> </ul>                                                   |
|                              | 2. После утверждения списка кандидатов в Министерстве обороны РФ                                        |
| Запомнить меня 🔲             | <ul> <li>дата вступительных экзаменов:</li> </ul>                                                       |
| »Войти                       | <ul> <li>название и адрес учреждения, принимающего экзамены;</li> </ul>                                 |
| Забыли пароль?               |                                                                                                    |
| Decision and a second second | э. после утверждения приказа о зачислении                                                               |
|                              |                                                                                                    |

После заполнения полей в регистрационной форме нажмите кнопку «Регистрация».

|                                                | Сайт инф<br>пр<br>Гтавропольского пр         | ормационной поддержки<br>иемной комиссии<br>резидентского кадетского училища |
|------------------------------------------------|----------------------------------------------|------------------------------------------------------------------------------|
| Главное меню                                   | Регистрация пользовате                       | ля                                                                           |
| <ul> <li>Главная</li> </ul>                    | * Обязательное поле                          |                                                                              |
|                                                | Имя *                                        | Иван Иванов                                                                  |
| Регистрация на сайте                           | Логин *                                      | lvan_lvanov                                                                  |
|                                                | Пароль *                                     |                                                                              |
| Логин                                          | Повтор пароля *                              |                                                                              |
|                                                | Адрес электронной почты                      | ivanov_ivan@yandex.ru                                                        |
| Пароль                                         | Подтверждение адреса<br>электронной почты: * | ivanov_ivan@yandex.ru                                                        |
| Запомнить меня                                 | Регистрация ИЛ Отмена                        |                                                                              |
| Забыли пароль?<br>Забыли логин?<br>Регистрация |                                              |                                                                              |

На новой странице появится сообщение «Спасибо за регистрацию. Теперь вы можете войти на сайт, используя логин и пароль, указанные при регистрации». В расположенной ниже форме введите свой логин и пароль и нажмите кнопку «Войти».

|                                                | Сайт информационной поддержки<br>приемной комиссии<br>Ставропольского президентского кадетского училища |
|------------------------------------------------|----------------------------------------------------------------------------------------------------|
| Главное меню                                   | П спасибо за регистрацию. Теперь вы можете войти на сайт, используя погин и                             |
| • Главная                                      | пароль, указанные при регистрации.                                                                      |
| ⊃егистрация на сайте                           | Логин Ivan_Ivanov                                                                                       |
| Іогин                                          | Запомнить меня                                                                                          |
| Іароль                                         | • <u>Забыли пароль?</u>                                                                                 |
| апомнить меня                                  | <ul> <li>Забыли логин?</li> <li>Ещё нет учетной записи?</li> </ul>                                      |
| Забыли пароль?<br>Забыли логин?<br>?егистрация |                                                                                                    |

После входа на сайт под своей учетной записью станет доступна заявка на регистрацию кандидата на поступление в СПКУ. Вам необходимо вести фамилию, имя, отчество кандидата и

номер свидетельства о рождении. Обращаем ваше внимание, что если при регистрации будут указаны недостоверные сведения, информация о статусе личного дела предоставлена не будет. Нажмите кнопку «Отправить запрос».

|                                                       | Сайт информационной поддержки<br>приемной комиссии<br>Ставропольского президентского кадетского училища |
|-------------------------------------------------------|----------------------------------------------------------------------------------------------------|
| Главное меню                                          | Заявка на регистрацию:                                                                                  |
| • Главная                                             | Фамилия кандидата                                                                                       |
| • Заявка на регистрацию                               | Иванов                                                                                                  |
| <ul> <li>Статус личного дела<br/>кандидата</li> </ul> | Имя кандидата<br>Петр                                                                                   |
| Регистрация на сайте                                  | Отчество кандидата                                                                                      |
| Здравствуйте, Иван Иванов,                            | Иванович                                                                                                |
| >Выйти                                                | 6 цифр свидетельства о рождении<br>123456<br>Отправить запрос                                           |

Проверьте правильность введенных данных. Если есть необходимость, используя кнопку «Повторить ввод» внесите изменения. Если все верно – нажмите кнопку «Отправить запрос».

|                                                       | Сайт информационной поддержки<br>приемной комиссии<br>Ставропольского президентского кадетского училища |
|-------------------------------------------------------|----------------------------------------------------------------------------------------------------|
| Главное меню                                          | Заявка на регистрацию:                                                                                  |
| <ul> <li>Главная</li> </ul>                           | Проверьте правильность введенных данных                                                                 |
| <ul> <li>Заявка на регистрацию</li> </ul>             | Фамилия: Иванов                                                                                         |
| <ul> <li>Статус личного дела<br/>кандидата</li> </ul> | Имя: Петр                                                                                               |
|                                                       | Отчество: Иванович                                                                                      |
| Регистрация на сайте                                  | Номер свидетовьства о рождении: 123456                                                                  |
| Здравствуйте, Иван Иванов,                            | Повторить ввод Отправить запрос                                                                         |
| »Выйти                                                |                                                                                                    |

Появится сообщение, что заявка зарегистрирована. Нажмите кнопку «Готово».

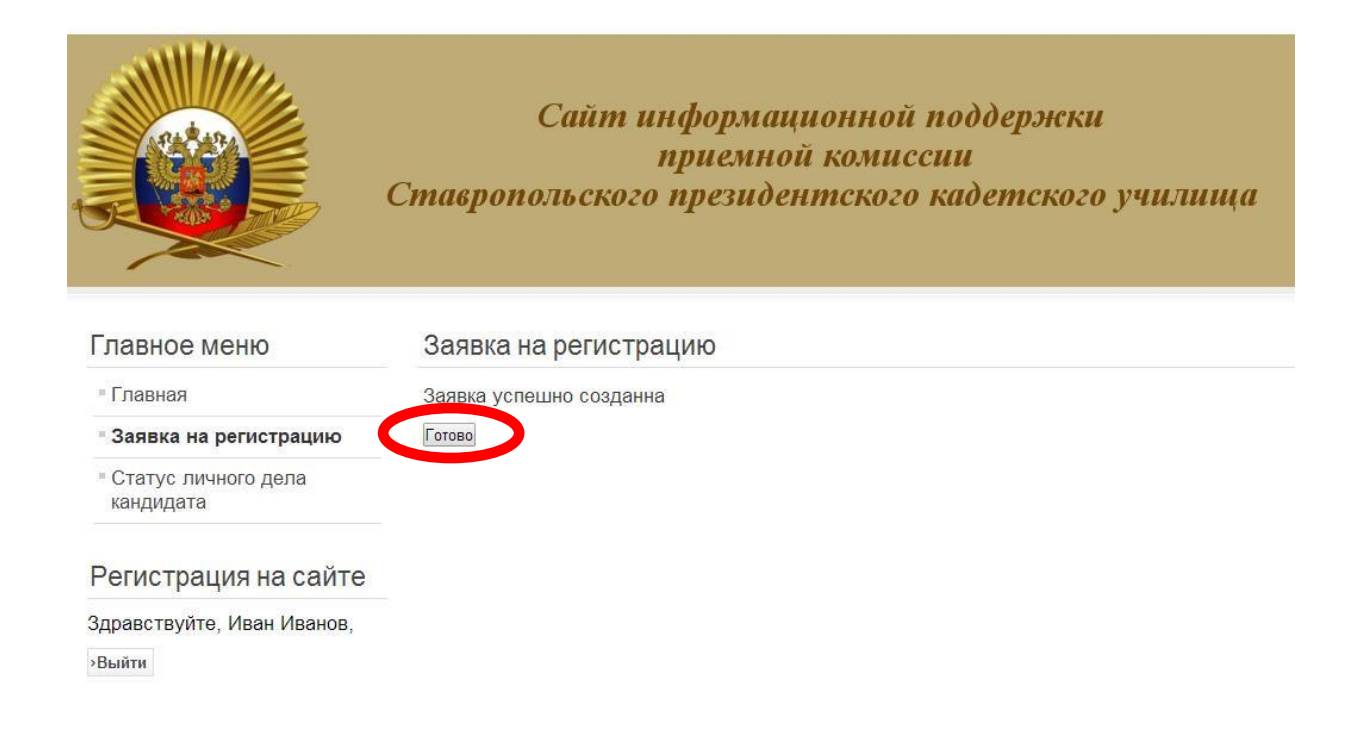

На экране будет отображена информация о статусе личного дела в приемной комиссии СПКУ.

Красная надпись «Данные кандидата еще внесены в базу» означает, что либо оригинал личного дела еще не поступил в приемную комиссию СПКУ, либо что личное дело пока не обработано и не внесено в базу данных.

Нажатием кнопки «Проверить статус» можно обновить на экране информацию о статусе личного дела.

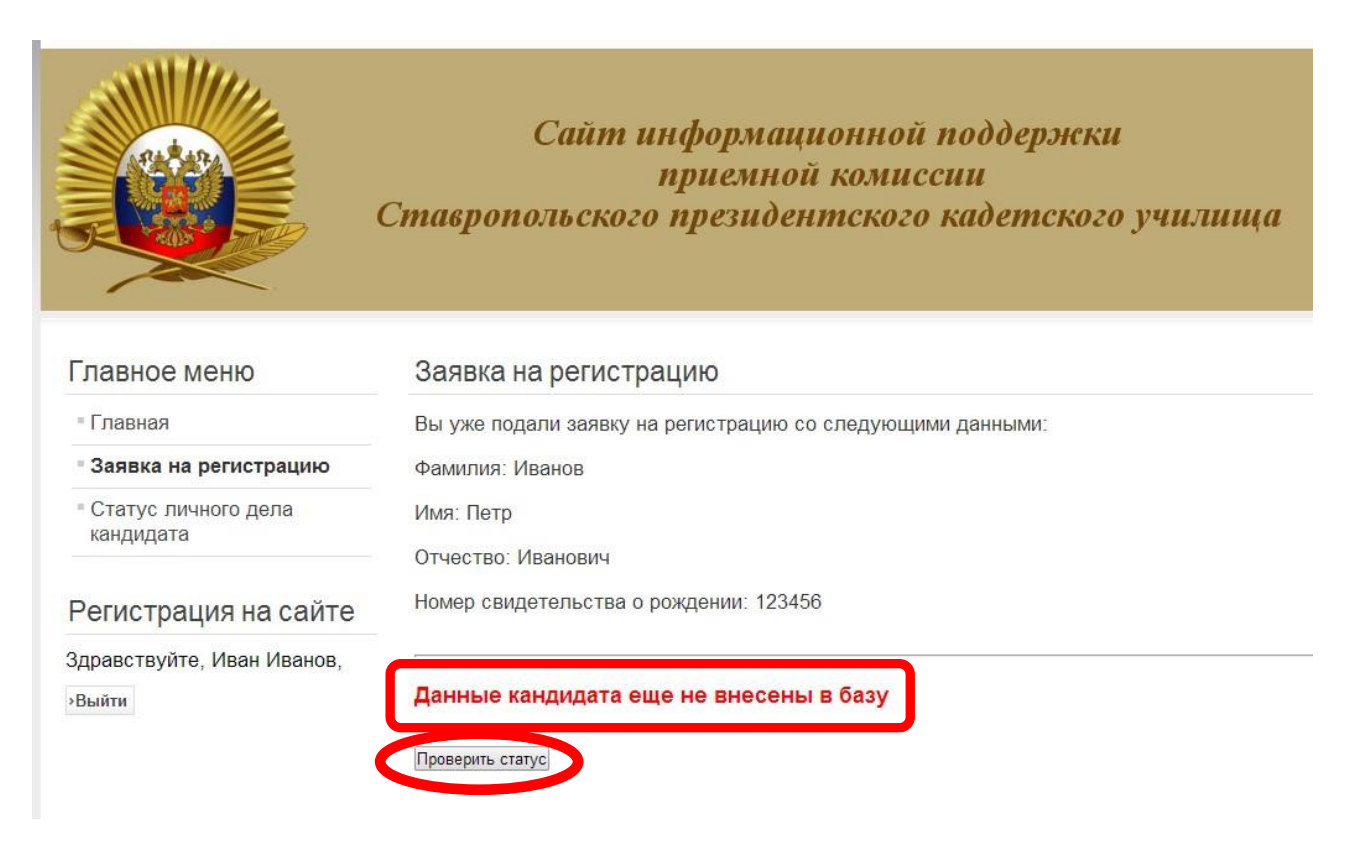

В разделе «Статус личного дела кандидата» будет отображена вся доступная информация.

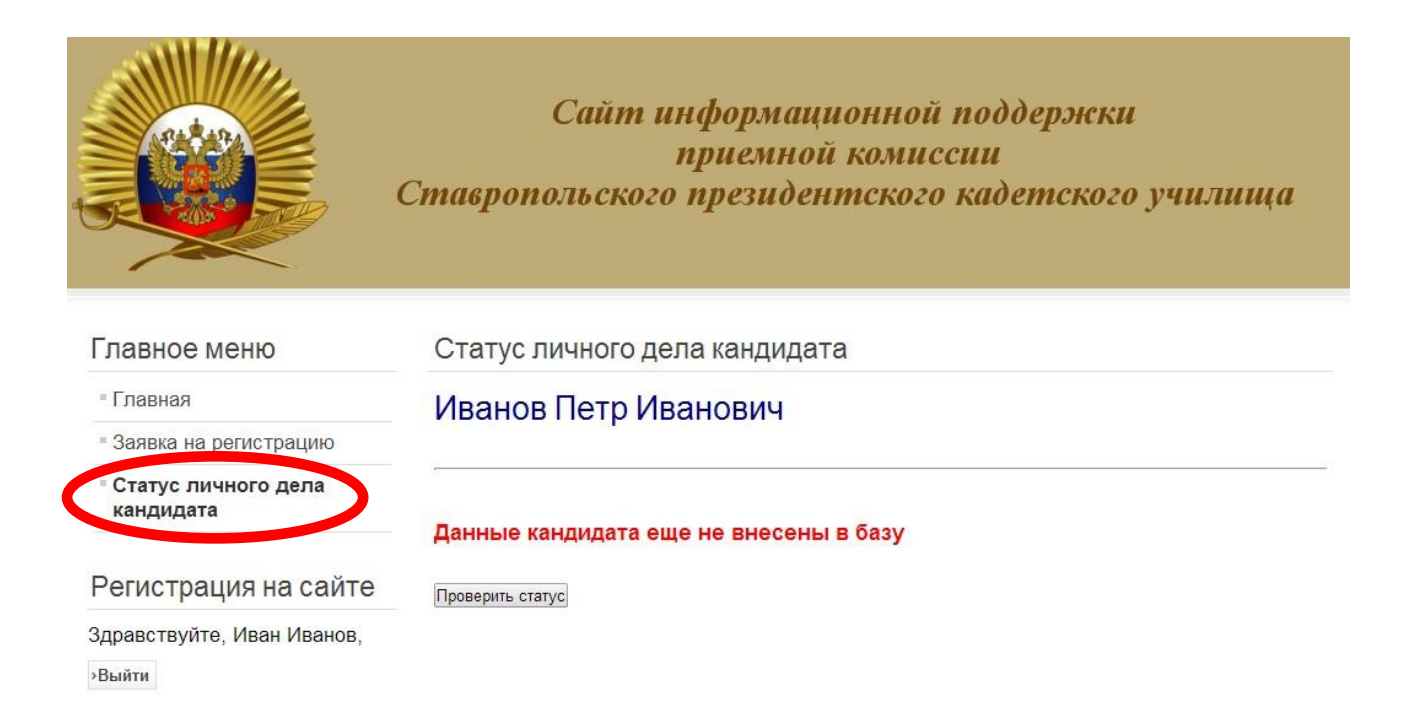

Используя кнопку «Выход», можно выти из своей учетной записи на сайте. В дальнейшем для входа на сайт используются логин и пароль, указанные при регистрации. Сведения о кандидате на поступление повторно вносить не нужно.